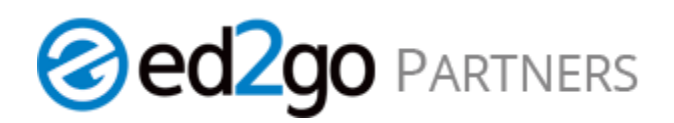

## Verifying a Student in the Microsoft Office 2016 Bundled Products

You can now verify a student enrolled in bundled products just once. No need to verify each course enrollment individually.

## Login: admin.ed2go.com

Verification

- 1. Go to Manage and Enroll Students under the Tracking Tab.
- 2. Search In the search bar, you can search by the student's name and or course title.
- 3. Click the box next to the student or students you choose to verify.
- 4. Click Verify.

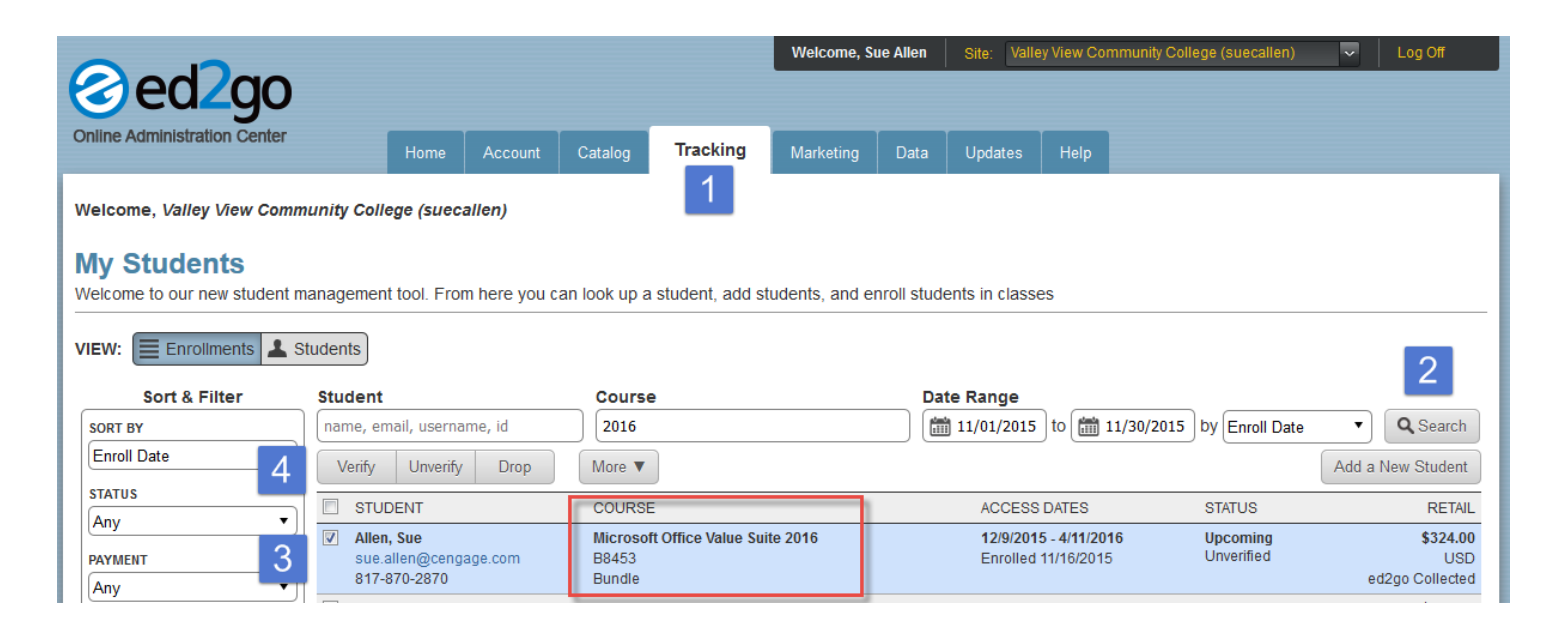

5. Once you click verify, a "success" message will appear. All products with in the bundled products are now verified.

| Sort & Filter      | Student                                             | Course                                               | Date Range                                                     |                                    |
|--------------------|-----------------------------------------------------|------------------------------------------------------|----------------------------------------------------------------|------------------------------------|
| SORT BY            | name, email, username, id                           | 2016                                                 | 11/01/2015 to 11/30/2015 by Enroll Date                        | Q Search                           |
| Enroll Date        | Success. You have unverified 1                      | enrollment. 5                                        |                                                                | ×                                  |
| Any •              | Verify Unverify Drop                                | More V                                               |                                                                | Add a New Student                  |
| PAYMENT            | STUDENT                                             | COURSE                                               | ACCESS DATES STATUS                                            | RETAIL                             |
| Any   PRODUCT TYPE | Allen, Sue<br>sue.allen@cengage.com<br>817-870-2870 | Microsoft Office Value Suite 2016<br>B8453<br>Bundle | 12/9/2015 - 4/11/2016 Upcoming<br>Enrolled 11/16/2015 Verified | \$324.00<br>USD<br>ed2go Collected |
| AUV T              |                                                     |                                                      |                                                                |                                    |